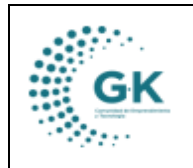

## MODULO: PANEL DE ACCESO A USUARIOS OPCION: SOLICITUD DE ANTICIPOS

## **OBJETIVO:**

Solicitar anticipos

## **PROCEDIMIENTO:**

1. Ingresamos al icono Panel de Acceso a Usuarios y luego damos clic en Solicitud de Anticipos.

| Gestión WK-Procesos               |                              |                         |                            |                           |                      |                | ( a ud time f                                      |
|-----------------------------------|------------------------------|-------------------------|----------------------------|---------------------------|----------------------|----------------|----------------------------------------------------|
| Documentos/Formularios de interes | to to                        | 0.0                     | O TTO                      | යුදුය                     | ( Carl               |                | tareas/actividades planificadas<br>Ir a la bandeja |
| l Ver Agenda                      | ~~ <u>©</u>                  | 00                      | 000                        | - Elin)                   | 1/                   | LA             |                                                    |
| Panel de acceso de Usuarios       | Ejecutar POA                 | Tramites Pendientes POA | Presupuesto Por Unidad     | Ficha Personal TTHH       | Gastos Personal TTHH | Gestión Médica |                                                    |
|                                   |                              | 0                       | CO.                        | 00                        | 0-0                  |                |                                                    |
| 1                                 | The sea                      |                         | AND I                      | SIS 1                     |                      |                |                                                    |
|                                   | Solicitud de Anticipos       | Solicitud de Permisos   | Solicitud de Egreso Bodega | Solicitud de Movilización | Control Asistencia   |                |                                                    |
|                                   | ACCESO A ENLACES DE INTERÉS. | CONSULTA                |                            |                           |                      | 1              |                                                    |

2. Encontramos una interfaz para poder visualizar los tramites solicitados, que se encuentran en control previo, los documentos Autorizados, Contabilizados, Finalizados y Anulados.

| ista de Solicitudes 🔗 Formulario d | e registro de Anticipo 🔗 Historial Financiero   |                              | Search:       |
|------------------------------------|-------------------------------------------------|------------------------------|---------------|
| Solicitados                        |                                                 |                              |               |
| Control Previo                     | Solicitud 🎼 Fecha 🗍 Documento 👫 Solicita/Motivo | Monto    Plazo    Comentario | 11 Acción 1   |
| Autorizados                        | Showing 0 to 0 of 0 antrias                     | no data avanable in table    | Braviour Next |
| Contabilizado                      | and ming of to on o circles                     |                              | PIEVIDUS IVEA |
| Finalizado                         |                                                 |                              |               |
| Anulados                           |                                                 |                              |               |

3. Para poder realizar una nueva solicitud vamos a dar clic en la pestaña de Formulario de registro de Anticipo, damos clic en Nuevos y Aceptamos.

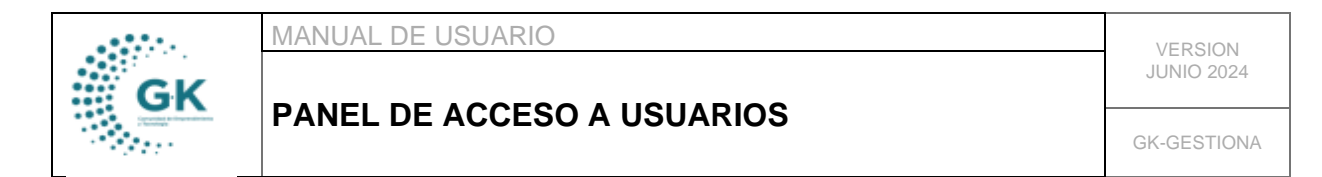

| 🔚 Lista de Solicitudes | 🖉 Formulario de registro de Anticipo | Ø Historial F    | inanciero                |        |                                     |                                                   |                                           |                 |                 |
|------------------------|--------------------------------------|------------------|--------------------------|--------|-------------------------------------|---------------------------------------------------|-------------------------------------------|-----------------|-----------------|
|                        | DE DATOS AGREGAR UN NUEVO REGIST     | TRO PRESIONE (+) | Desea a                  | gregar | nuevo registro                      |                                                   | + Nuevo 🖪 Guar                            | dar 📄 🖈 Firr    | naEc 🛛 利 Enviar |
| Información Solicitan  | ite                                  |                  | Acep                     | tar    | Cancelar                            |                                                   |                                           |                 |                 |
| Apellido/Nombre        | JUNA CABRERA VERONICA ALEXANDRA      |                  |                          |        | Codigo                              | Codigo es opcional                                | Fecha                                     | 18/06/2024      | ۲               |
| Identificacion         | 1715066286                           |                  |                          |        | Motivo                              | Motivo es requerido                               |                                           |                 |                 |
| Unidad                 | ÁREA DE FOMENTO AL EMPRENDIMIENTO    |                  |                          |        |                                     |                                                   |                                           |                 |                 |
| Cargo                  | RESPONSABLE DE EMPRENDIMIENTO        | Remuneracion     | 1930,00                  |        | Anticipo de                         | Anticipo de es requerido                          | Plazo                                     | 1 Mes           | ~               |
| Estado                 | S                                    | Documento        | Documento es opcional    |        | Cuota                               | Cuota es requerido                                | Rige                                      | Junio           | ~               |
| Selección de Garante   |                                      |                  |                          |        | Observaciones/Nove                  | dades                                             |                                           |                 |                 |
| Garante                | Ingrese information required         |                  |                          |        | Cumplido los pa<br>para su autoriza | asos anteriores el forn<br>ición, contabilización | nulario debe ser ENVIA<br>y acreditación. | DO para control | previo luego    |
| Identificacion         | Identificacion es opcional           |                  |                          |        | Comentario                          | Comentario es requerido                           | ,                                         |                 |                 |
| Unidad                 | Unidad es requerido                  |                  |                          |        |                                     |                                                   |                                           |                 |                 |
| Cargo                  | Cargo es requerido                   | Remuneracion     | Remuneracion es opcional |        |                                     |                                                   |                                           |                 |                 |

4. Llenamos la información requerida, seleccionamos el monto y el plazo a pagar, colocamos los datos del garante y posterior damos clic en guardar.

| Lista de Solicitudes  | Ø Formulario de registro de Anticipo   | Ø Historial Fi  | inanciero            |                     |                                                            |                    |                    |              |
|-----------------------|----------------------------------------|-----------------|----------------------|---------------------|------------------------------------------------------------|--------------------|--------------------|--------------|
| [ 😑 AGREGAR NUEVO     | ) REGISTRO VERIFIQUE LA INFORMACIOI    | N Y GENERE LA S | OLICITUD DE ANTICIPO |                     |                                                            | + Nuevo 🛛 🖪 Guarda | r 💧 🖈 FirmaE       | c 🛛 🖪 Enviar |
| Información Solicitan | te                                     |                 |                      | Información Financi | era 🚽                                                      |                    |                    |              |
| Apellido/Nombre       | JUNA CABRERA VERONICA ALEXANDRA        |                 |                      | Codigo              | Codigo es opcional                                         | Fecha              | 19/06/2024         | ۵            |
| Identificacion        | 1715066286                             |                 |                      | Motivo              | Motivos Personales                                         |                    |                    |              |
| Unidad                | ÁREA DE FOMENTO AL EMPRENDIMIENTO      |                 |                      |                     |                                                            |                    |                    |              |
| Cargo                 | RESPONSABLE DE EMPRENDIMIENTO          | Remuneracion    | 1930,00              | Anticipo de         | 500                                                        | Plazo              | 4 Mes              | ~            |
| Estado                | solicitado                             | Documento       | 00000-0000           | Cuota               | 125.00                                                     | Rige               | Junio              | ~            |
|                       |                                        |                 |                      |                     |                                                            |                    |                    |              |
| Selección de Garante  |                                        |                 |                      | Observaciones/Nov   | edades                                                     |                    |                    |              |
| Garante               | MORENO PEREZ SOFIA ELIZABETH           |                 |                      | Cumplido los p      | asos anteriores el formula<br>ación, contabilización y aci | io debe ser ENVIAD | O para control pre | evio luego   |
| Identificacion        | 1723414197                             |                 |                      | Comentario          | Comentario es requerido                                    | canacioni          |                    |              |
| Unidad                | ÁREA ORIENTACIÓN LABORAL Y MEDIOS DE V | /IDA            |                      |                     |                                                            |                    |                    |              |
| Cargo                 | RESPONSABLE DE ORIENTACIÓN LAB         | Remuneracion    | 1930,00              |                     |                                                            |                    |                    | 1            |
|                       |                                        |                 |                      |                     |                                                            |                    |                    |              |

5. Una vez registrada la información damos clic en imprimir que es el icono azul de la parte superior, verificamos los datos de la solicitud de anticipo, el garante y posterior firmamos en el icono FrimaEC, una vez firmado el documento, damos clic en enviar.

|                                                                                                    | 100 C                                                                                                    |         |                        |                    |               |     |
|----------------------------------------------------------------------------------------------------|----------------------------------------------------------------------------------------------------|---------|------------------------|--------------------|---------------|-----|
|                                                                                                    |                                                                                                    | 024.5%  | 44 pm Login VJUNA Peri | odo: 2024          |               |     |
| TALENTO HUMANO<br>SOLICITUD DE ANTICIPO                                                                                                    | Documento Digital vjuna - JUNA CABRERA VERONICA ALEXANDRA<br>Versión C3.0: 2024                                                                                               | -       |                        |                    |               |     |
| Sr.<br>RESPOSABLE DE TALENTO HUMANO                                                                                                    |                                                                                                    |         |                        |                    | +             |     |
| PRESENTE,                                                                                                    |                                                                                                    |         |                        | + Nuevo 🛛 🔒 Guarda | ar 🔒 🖈 Firmal | c 🔺 |
| YO, JUNA CABRERA VERONICA ALEXANDRA, CO<br>RESPONSABLE DE EMPRENDIMIENTO BAJO LA<br>CORPORACIÓN DE PROMOCIÓN ECONOMICA CO<br>ANTICIPO DE MI REMUNERACIÓN POR EL MONTO D<br>ANTICIPO DE MI REMUNERACIÓN POR EL MONTO                                                                             | I C.C. Nro. 1715066286, ME DESEMPEÑO COMO<br>MODALIDAD DE CODIGO DEL TRABAJO, EN LA<br>NOUTO, SOLICITO A USTED, ME CONCEDA UN<br>E USD § 500.00 DOLARES (QUINIENTOS CON 00100 |         |                        |                    |               |     |
| ), PARA UN PENDODO DE 4 MESES: EL MISMO<br>SEPTIEMBRE DE 2024. EN CASO DE SEPARACION<br>ECONOMICA CONQUITO AUTORIZO PARA QUE EN<br>LOS SALDOS PENDIENTES DE PAGO ORIGINADOS P                                                                                                    | UE SE DESCONTARA DESDE JUNIO DE 2024 A<br>EFINITIVO DE LA CORPORACION DE PROMOCION<br>LA LIQUIDACION DE MIS HABERES, SE INCLUYAN<br>IR EL ANTICIPO DE MI REMUNERACIÓN.        | inancie | era                    |                    |               |     |
| ATENTAMENTE.                                                                                                    |                                                                                                    | digo    | 26                     | Fecha              | 19/06/2024    | 1   |
|                                                                                                    |                                                                                                    | ptivo   | Motivos Personales     |                    |               |     |
| JUNA CABRERA VEF<br>SOLICI                                                                                                    | ONICA ALEXANDRA                                                                                                    |         |                        |                    |               |     |
| NOMBRES Y APELLIDOS DEL MORENO PERE                                                                                                    | GARANTE<br>SOFIA ELIZABETH                                                                                                    | o de    | 500,00                 | Plazo              | 4 Mes         |     |
| DENOMINACION DEL CARGO RESPONSABLE                                                                                                    | DE ORIENTACIÓN LABORAL Y MEDIOS DE VIDA                                                                                                    | Unita   | 125.00                 | Rige               | Junio         |     |
| IME CONSTITUYO EN GARANTE SOLIDARIO DEL<br>SOLICITADO Y AUTORIZADO VOLUNTARIAMEN<br>CORPORACIÓN DE PROMOCIÓN ECONOMICA C<br>DESCONTAR. EL VALOR QUE QUEDARE PENDI<br>PAGO ORGINADO POR EL PRESENTE ANTICIPO<br>DE QUE JUIA CABRERA VERONICA ALEXANDRA D<br>LABORAR EN LA INSTITUCIÓN Y EL MONTO | NTICIPO<br>TE A LA<br>NAQUITO<br>NITE DE<br>NI CASO<br>JASE DE<br>DE LA FIRMA DE GARANTE:                                                                                     | ;/Nove  | dades                  |                    |               |     |